| TAREFA PRÁTICA COM RECURSO AO GEO | GEBRA - 5° ano |
|-----------------------------------|----------------|
|-----------------------------------|----------------|

| Aluno: | N.º: | Turma: | Data: | // |
|--------|------|--------|-------|----|
|        |      |        |       |    |

O Geogebra é um programa educativo de Geometria Dinâmica que permite construir, de modo simples e rápido, pontos, segmentos de reta, polígonos, circunferências, ...

http://www.geogebra.org/

| 8.141             | 00 | 4 | 1<br>1 | c 12 | ¢                               |   |   |  |  |  |  |  |   |   |  |  |      |    |      | t    |    | 0    |      | 50 | ÷ 0 | <b>k</b> ≡ |
|-------------------|----|---|--------|------|---------------------------------|---|---|--|--|--|--|--|---|---|--|--|------|----|------|------|----|------|------|----|-----|------------|
| Dritrada          |    |   |        |      |                                 |   |   |  |  |  |  |  |   |   |  |  | Barr | ac | le f | erra | me | enta | is ) |    |     |            |
|                   |    |   | 2      |      | Zona gráfica<br>Zona geométrica |   |   |  |  |  |  |  |   |   |  |  |      |    |      |      |    |      |      |    |     |            |
|                   |    |   |        |      |                                 | _ | _ |  |  |  |  |  | _ |   |  |  |      |    |      | _    |    |      |      | -  |     |            |
|                   |    |   | *      |      |                                 |   |   |  |  |  |  |  | ~ | n |  |  |      |    |      |      |    |      |      | 2  |     |            |
| Zona<br>algébrica |    |   | *      |      |                                 |   |   |  |  |  |  |  |   |   |  |  |      |    |      |      |    |      |      |    |     |            |
|                   |    |   | -0     |      |                                 |   |   |  |  |  |  |  |   |   |  |  |      |    |      |      |    |      |      |    |     |            |

Na janela inicial temos a barra de ferramentas seguinte.

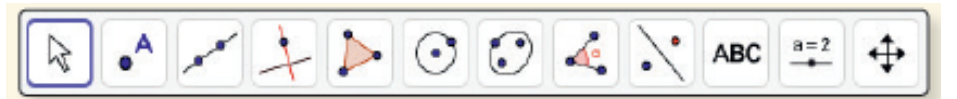

# **GEOMETRIA E MEDIDA:** POLÍGONOS, TRIÂNGULOS, PARALELOGRAMOS E CIRCUNFERÊNCIAS

GUIÃO DA TAREFA:

## A. Desenhar triângulos:

**1.** Seleciona **(polígono)** e clica, no sentido contrário ao dos ponteiros do relógio, em três pontos em A, B e C e novamente em A. **Obténs o triângulo [ABC]**.

**2.** Seleciona **(ângulo)** e, clicando dentro do triângulo, surgem as medidas de amplitude, em graus, dos ângulos do triângulo.

**3.** Usa a máquina de calcular e soma as medidas de amplitude dos três ângulos do triângulo. Por exemplo:  $66,27^{0} + 49,52^{0} + 64,21^{0} = 180^{0}$ 

## 3.1. Que propriedade dos triângulos verificas?

**R:** Em qualquer triângulo, a soma dos ângulos internos é igual a um ângulo raso (180<sup>0</sup>).

3.2. Classifica o triângulo quanto aos lados (observa as medidas dos comprimentos dos lados a, b e c na folha algébrica, lado esquerdo do ecrã) e quanto à amplitude dos seus ângulos.
R: Triângulo escaleno e acutângulo.

4. Repete a tarefa, selecionando agora (polígono regular) e constrói vários triângulos.
4.1. Investiga e experimenta se é possível construir um triângulo equilátero e retângulo e um triângulo equilátero obtusângulo.

**R:** Não, porque esta ferramenta só desenha polígonos regulares e não existem triângulos equiláteros retângulos nem obtusângulos porque a lados iguais opõem-se ângulos iguais e vice-versa.

Assim, um triângulo retângulo não pode ter três lados iguais pois o lado que se opõe ao ângulo reto é maior do que qualquer um dos outros dois lados e um triângulo obtusângulo não pode ter três lados iguais pois o lado que se opõe ao ângulo obtuso é maior do que qualquer um dos outros dois lados.

### B. Circunferências e polígonos

1. Desenha um segmento de reta [AB], selecionando

2. Seleciona (círculo) e, clica sobre o ponto A para selecionar o ponto e constrói a circunferência que passa no ponto B.

3. Seleciona o ponto B e constrói a circunferência que passa no ponto A.

**4.** Seleciona **b** e desenha o polígono de vértices **A**, **C**, **B** e **D**.

4.1. Que tipo de polígono obtiveste?

R: Um quadrilátero, paralelogramo.

4.2. Classifica o quadrilátero [ACBD]?

R: Losango.

**4.3.** Verifica, clicando em cima do paralelogramo (losango) **as relações entre os lados e os ângulos**:

- os lados são paralelos dois a dois; sim.

- os lados opostos são iguais; sim, cada lado mede por exemplo 3,74.

- dois ângulos opostos são iguais; sim,  $\alpha = 120^{\circ} op\tilde{o}e - se ao \gamma = 120^{\circ} e \beta = 60^{\circ} op\tilde{o}e - se ao \delta = 60^{\circ}$ .

- dois ângulos adjacentes ao mesmo lado são suplementares. Sim, 120<sup>0</sup> + 60<sup>0</sup> = 180<sup>0</sup>.

### C. Construir bissetrizes dos ângulos de triângulos

1. Seleciona 🌔 e desenha um triângulo equilátero.

2. Seleciona (bissetriz) e clica sobre três vértices do triângulo para selecionar, repete para cada lado do triângulo.

2.1. Define bissetriz de um ângulo.

**R:** A bissetriz de um ângulo é a semirreta nele contida, de origem no vértice e que forma, com cada um dos lados, ângulos iguais.

2.2. Encontraste o ponto de interseção das três bissetrizes internas de um triângulo, <u>o</u> incentro (centro de uma circunferência inscrita no triângulo) que está à mesma distância de todos os seus lados.

Seleciona (círculo), clica no incentro e constrói a circunferência inscrita no triângulo.

3. Repete para um triângulo obtusângulo e para um triângulo retângulo, selecionando (polígono).

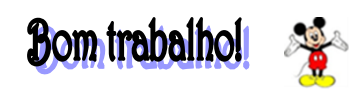